# VERACITIZ

### CASCADING STYLE PICKLIST

### What do you mean by cascading?

"Cascading" is the flow of data i.e. the value of particular child is derived from its parent.

### Let's create a Cascading style picklist in TM1.

For Example, we have a picklist of Continents, when a particular continent is selected then second picklist pops up as countries of the selected continent only, and further when a particular country is selected third picklist pops up as the cities of that particular country only.

### Problem 1

We have some Continents, then countries of those continents and cities of those countries.

We have to make 3 picklists, 1<sup>st</sup> picklist of continents, 2<sup>nd</sup> of countries, 3<sup>rd</sup> of cities. But in 2<sup>nd</sup> picklist only the children of selected member of 1<sup>st</sup> picklist should appear and same with the 3<sup>rd</sup> picklist, only the children of selected member of 2<sup>nd</sup> picklist should appear.

We have Continents, their respective countries and their respective cities

| Continent     | Country    | City          |
|---------------|------------|---------------|
| AustraliaCont | Australia  | Sydney        |
| Asia          | New Zeala  | Melbourne     |
| Africa        | India      | Perth         |
| Europe        | UAE        | Adelaide      |
| North America | China      | Brisbane      |
| South America | Japan      | Auckland.     |
|               | Turkey     | Wellington.   |
|               | South Afri | Christchurch. |
|               | Ethiopia   | Hamilton.     |
|               | Nigeria    | Napier        |
|               | UK         | Mumbai        |
|               | Germany    | Delhi         |
|               | France     | Kolkata       |
|               | Switzerlan | Bangalore     |
|               | Spain      | Hyderabad     |
|               | Belgium    | Dubai         |
|               | USA        | Abu Dhabi     |
|               | Canada     | Sharjah       |
|               | Brazil     | Ajman         |
|               |            | Fujairah      |
|               |            | Politing      |

Now we have to make 3 picklists, 1 for continent, 1 for country, and 1 for city in Planning Analytics.

Steps:

- 1. Create Version, Months & Measure dimension using TI process.
- 2. Create a hierarchy dimension of these countries naming it as 2h\_CountryZone using TI process where Continent is the parent of Country and Country is the parent of City.
- 3. Create subsets using MDX for these particular group of elements so that they could be dynamic.
  - (i) Continents i.e. (continents would contain all continent)
  - (ii) Group of countries in a continent. i.e. (AustraliaCont) subset would only contain countries Australia & New Zealand.
  - (iii) Group of cities in a country. i.e. (India) Subset would only contain cities of India.

Sample of Subsets created in these process

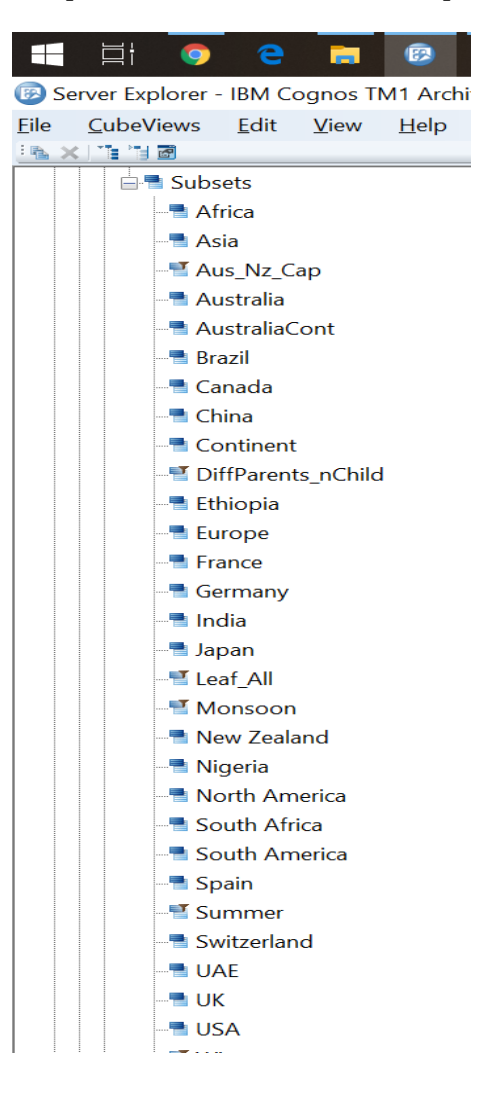

4. Create a cube and the cube view as follows

| Cube Viewer: New_Sample->Cascade_Cube->Cascade_View |                                                     |               |     |              |     |     |     |     |     |     |     |     |  |
|-----------------------------------------------------|-----------------------------------------------------|---------------|-----|--------------|-----|-----|-----|-----|-----|-----|-----|-----|--|
| <u>F</u> ile <u>E</u> dit                           | <u>V</u> iew                                        | <u>O</u> ptio | ns  | <u>H</u> elp |     |     |     |     |     |     |     |     |  |
| i 🛛 🖬 🕐 🗖                                           | 📴 🖬 🖉 🖻 Cascade View 🔍 🖬 🚮 🛛 💻 🕲 🕼 🗠 🚔 [Base] 🗸 🗸 🗸 |               |     |              |     |     |     |     |     |     |     |     |  |
| Budget 🗠                                            | Budget V                                            |               |     |              |     |     |     |     |     |     |     |     |  |
|                                                     | 4t_Months                                           |               |     |              |     |     |     |     |     |     |     |     |  |
| 1m_Amount                                           | Jan                                                 | Feb           | Mar | Apr          | May | Jun | Jul | Aug | Sep | Oct | Nov | Dec |  |
| Continent                                           |                                                     |               |     |              |     |     |     |     |     |     |     |     |  |
| Country                                             |                                                     |               |     |              |     |     |     |     |     |     |     |     |  |
| City                                                |                                                     |               |     |              |     |     |     |     |     |     |     |     |  |
| Value                                               | 0                                                   | 0             | 0   | 0            | 0   | 0   | 0   | 0   | 0   | 0   | 0   | 0   |  |
|                                                     |                                                     |               |     |              |     |     |     |     |     |     |     |     |  |

5. Now we create a picklist for Continent by adding picklist attribute.

|                            | Attribu                  | tes Editor: New_              | Sample->1   | Im_Amount     |  |      | $\times$ |
|----------------------------|--------------------------|-------------------------------|-------------|---------------|--|------|----------|
| <u>F</u> ile               | <u>E</u> dit             | <u>H</u> elp                  |             |               |  |      |          |
| Con<br>Cou<br>City<br>Valu | Pickli<br>ti Subsi<br>ni | st (Text)<br>et:2h CountrvZon | e:Continent | Format (Text) |  | Can  | K        |
|                            |                          |                               |             |               |  | Form | nat      |

6. Then we create a picklist cube in control objects and generate a rule for Country and city, so that only the elements of selected parent appear in next picklist. Below is the rule we have used to create picklists for the other two categories, the rule will automatically pick the subsequent picklist for the second category when first element is selected in the first picklist, i.e. drop down will only appear for the selected continent.

#### Formulas Applied

['Country'] = S: ('Subset:2h\_CountryZone:' | DB('Cascade\_Cube',!5v\_Versions,!4t\_Months,'Continent')); ['City'] = S: ('Subset:2h\_CountryZone:' | DB('Cascade\_Cube',!5v\_Versions,!4t\_Months,'Country'));

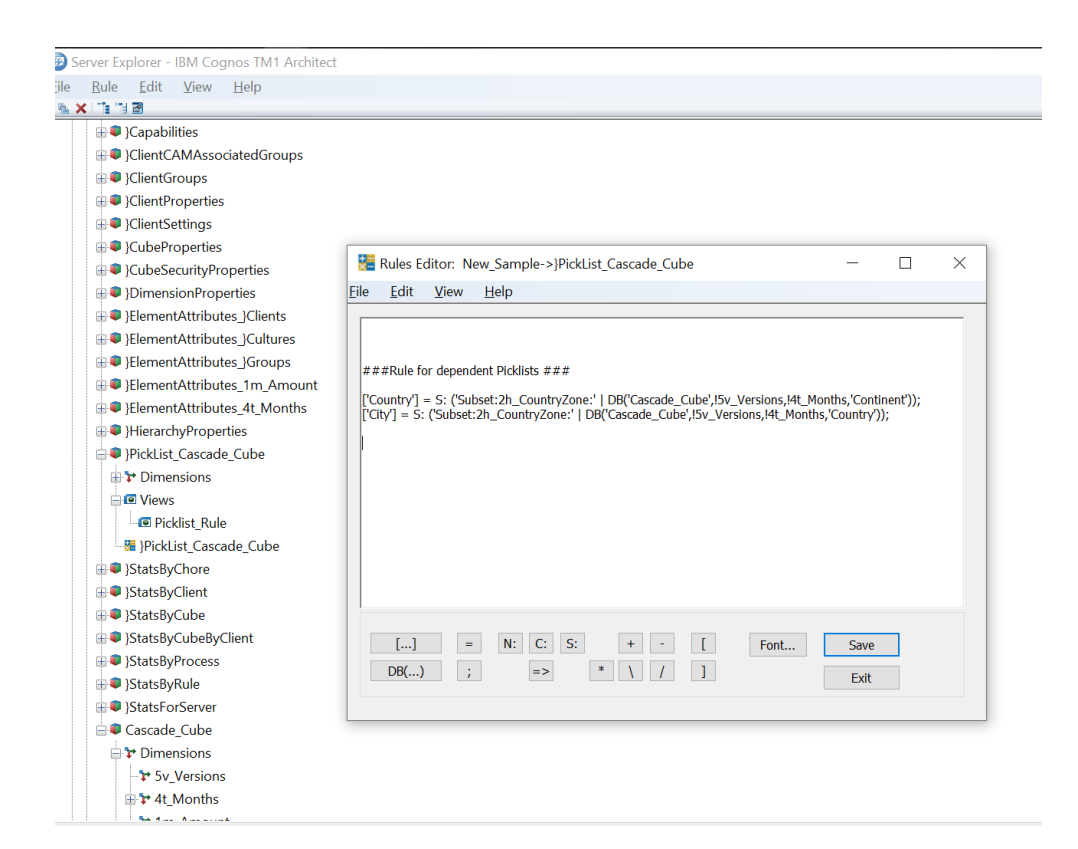

## VERACITIZ

7. Here are the results we get after applying the rule.

|           | view      | Ωþ     | lions | <u>H</u> e | ip      |            |      |       |      |     |     |   |
|-----------|-----------|--------|-------|------------|---------|------------|------|-------|------|-----|-----|---|
|           | Cascade   | Viev   | N N   | - 🚮        | ai    - | <b>0</b> ( | ្ធ 🖍 | in 📇- | [Bas | e]  |     |   |
| Budget 🖂  |           |        |       |            |         |            |      |       |      |     |     |   |
|           | 4t Months |        |       |            |         |            |      |       |      |     |     |   |
| 1m_Amount | Jan       | Feb    | Mar   | Apr        | Mav     | Jun        | Jul  | Aua   | Sed  | Oct | Nov | D |
| Continent | Europe    |        |       |            |         |            |      |       |      |     |     |   |
| Country   | UK 🔹      |        |       |            |         |            |      |       |      |     |     |   |
| City      | – uk      |        |       |            | -       |            | 0    | 0     | 0    | 0   | 0   |   |
| Value     | - Germa   | any    |       |            |         | 0          | 0    | 0     | 0    | 0   | 0   |   |
|           | France    | e i    |       |            |         |            |      |       |      |     |     |   |
|           | Switze    | erland |       |            |         |            |      |       |      |     |     |   |
|           | Spain     |        |       |            |         |            |      |       |      |     |     |   |
|           |           |        |       |            |         |            |      |       |      |     |     |   |

We can clearly see only the children of Europe can be seen in the picklist for Countries.

| 🗊 Cube V                  | /iewer: N            | ew_Sa                    | ample | ->Cas      | scade_     | Cube | ->Ca  | scade | View |     |     |     |   |
|---------------------------|----------------------|--------------------------|-------|------------|------------|------|-------|-------|------|-----|-----|-----|---|
| <u>F</u> ile <u>E</u> dit | <u>V</u> iew         | <u>O</u> pt              | tions | <u>H</u> e | lp         |      |       |       |      |     |     |     |   |
| i 🖬 🖬 🖉 🖪                 | Cascad               | e Viev                   | v N   | - 🖬        | zz       🗉 | . 0  | ii 10 | ni 🚈- | [Bas | e]  |     | ~   | : |
| Budget 🖂                  |                      |                          |       |            |            |      |       |       | -    | -   |     |     |   |
|                           | 4t_Months            |                          |       |            |            |      |       |       |      |     |     |     |   |
| 1m_Amount                 | Jan                  | Feb                      | Mar   | Apr        | Mav        | Jun  | Jul   | Aua   | Sed  | Oct | Nov | Dec |   |
| Continent                 | Europe               |                          |       |            |            |      |       |       |      |     |     |     |   |
| Country                   | UK                   |                          |       |            |            |      |       |       |      |     |     |     |   |
| City                      | -                    |                          |       |            |            |      |       |       |      |     |     |     |   |
| Value                     | Lond                 | o.p.                     |       |            | 0          | 0    | 0     | 0     | 0    | 0   | 0   | 0   |   |
|                           | Manc<br>New<br>Liver | hester<br>Castle<br>pool |       |            |            |      |       |       |      |     |     |     |   |

Now when UK is selected only the Children of UK appear in the city picklist.

We have successfully created a Cascading style picklist in TM1 Architect.

### Problem 2

Modifying a picklist in which only particular Continents appear.

For example,

- 1. Jan to April we need only (Europe, Asia and Africa).
- 2. May to August we need only (South America, North America and AustraliaCont).
- 3. September to December we need only (Europe, Asia).

Solution :

Create 3 more Subsets as below:

- 1. Winter Containing (Europe, Asia and Africa).
- 2. Summer Containing (South America, North America and AustraliaCont).
- 3. Monsoon Containing (Europe, Asia).

Then open control cube for picklist which we have created **i.e. PickList\_Cascade\_Cube** 

Just Enter the Subset Which you have created in the Cube View as follows:

| 🗊 Cu                  | ıbe Vi | ewer:        | _          |         |              | ×         |
|-----------------------|--------|--------------|------------|---------|--------------|-----------|
| <u>F</u> ile <u>F</u> | dit    | <u>V</u> iew | <u>O</u> p | otions  | <u>H</u> elp | )         |
| i 🖬 📕                 | 0 🗖    | Picklist     | Rule       | ,       | × 🖬 🖥        | s III 💻 ( |
| Value ~               |        |              |            |         |              |           |
|                       |        | 1m_Amour     | it         | 5v_Vers | ions         |           |
|                       |        | Contir       | nent       |         |              |           |
| 4t_Months             |        | Budge        | t          |         |              |           |
| Jan                   |        | Subset:      | 2h C       | ountrv7 | Zone:Wi      | nter      |
| Feb                   |        | Subset:      | 2h_C       | ountry  | Zone:Wi      | nter      |
| Mar                   |        | Subset:      | 2h_C       | buntry  | Zone:Wi      | nter      |
| Apr                   |        | Subset:      | 2h_C       | buntry  | Zone:Wi      | nter      |
| May                   |        | Subset:      | 2h_C       | ountryZ | Zone:Su      | mmer      |
| Jun                   |        | Subset:      | 2h_C       | ountryZ | Zone:Su      | mmer      |
| Jul                   |        | Subset:      | 2h_C       | buntryZ | Zone:Su      | mmer      |
| Aug                   |        | Subset:      | 2h_C       | buntryZ | Zone:Su      | mmer      |
| Sep                   |        | Subset:      | 2h_C       | buntryZ | Zone:Mo      | nsoon     |
| Oct                   |        | Subset:      | 2h_C       | buntryZ | Zone:Mo      | nsoon     |
| Nov                   |        | Subset:      | 2h_C       | buntryZ | Zone:Mo      | nsoon     |
| Dec                   |        | Subset:      | 2h_C       | ountryZ | Zone:Mo      | nsoon     |
|                       |        |              |            |         |              |           |

# VERACITIZ

### Now,

Only Europe, Asia and Africa are in the picklist for Jan to April.

Only South America, North America and AustraliaCont (refer below screenshot) are in the picklist for May to August

### &

Only Europe & Asia are in September to December

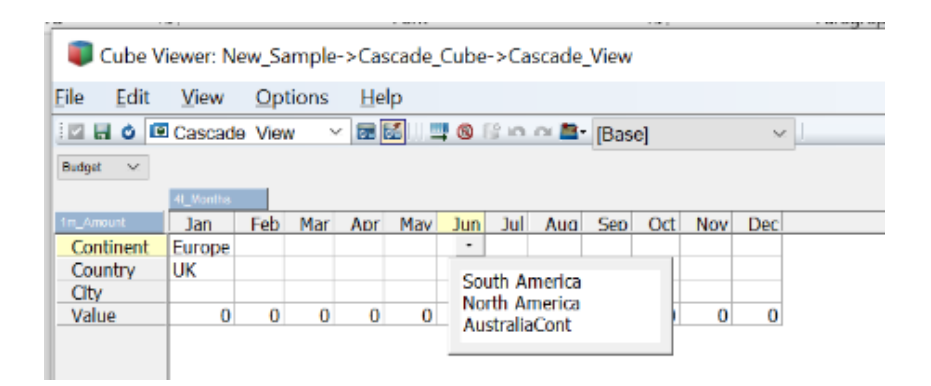

Successfully created Cascading picklist in which only required elements appear.

Note – This Cascading style picklist can be used in many scenarios, one of it would be when a particular sale happens in a particular season, i.e. seasonal fruits.